## ボランティアサポートシステム 使用マニュアル

<ログイン>

(1) 学内のパソコン教室のパソコンでは、デスクトップの「福岡教育大学 Web メニュー(福教大 WebGateway)をダブルクリック、学外からは、ブラウザを起動して <u>https://ss.fukuokaedu.ac.jp/</u>にアクセス、「福教大 WebGateway」の「ボランティアシステム」をクリックします。ま たは、大学のホームページから、トップ>学生生活>サークル等課外活動>ボランティアサポー トシステム(UTEFVSS)をクリックしてください。

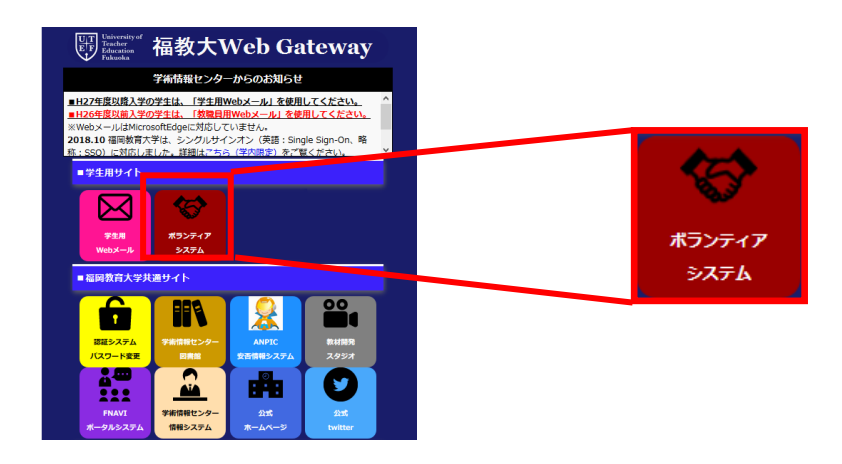

(2) UTEFVSS (ボランティアサポートシステム) にログインします。

| UTEFVSS University of teacher education fukuoka<br>witemater Support Systems<br>witemater Support Systems                 | この「メニューバー」よりボランティアの<br>申込や報告・申請ができます。                                                                                                    |  |
|----------------------------------------------------------------------------------------------------|----------------------------------------------------------------------------------------------------|--|
|                                                                                                    | 評 福岡教育大学 SSO(Single Sign-On)<br>University of Teacher Education Fukuska                                                                                     |  |
| 福岡教育大学 学生支援課<br>〒811-4192<br>福岡県宗像市赤同文教町1-1<br>TEL:0940-35-1613<br>FAX:0940-35-1743<br>E-mail:volunteer@fukuoka-edu.ac.jp | ユーザID/User ID:<br>パスワード/Password                                                                                                    |  |
| <del>在学生の方へ</del><br>「在学生の方へ」をク                                                                                           | レbrary and Information Resource Center, University of Techer Education Fukueka. 2018<br>ユーザーID(福教大 ID ): s 学籍番号O<br>※ Oはアルファベット 1 文字です。<br>パスワード : 各自のパスワード |  |

<申込・報告・申請など>

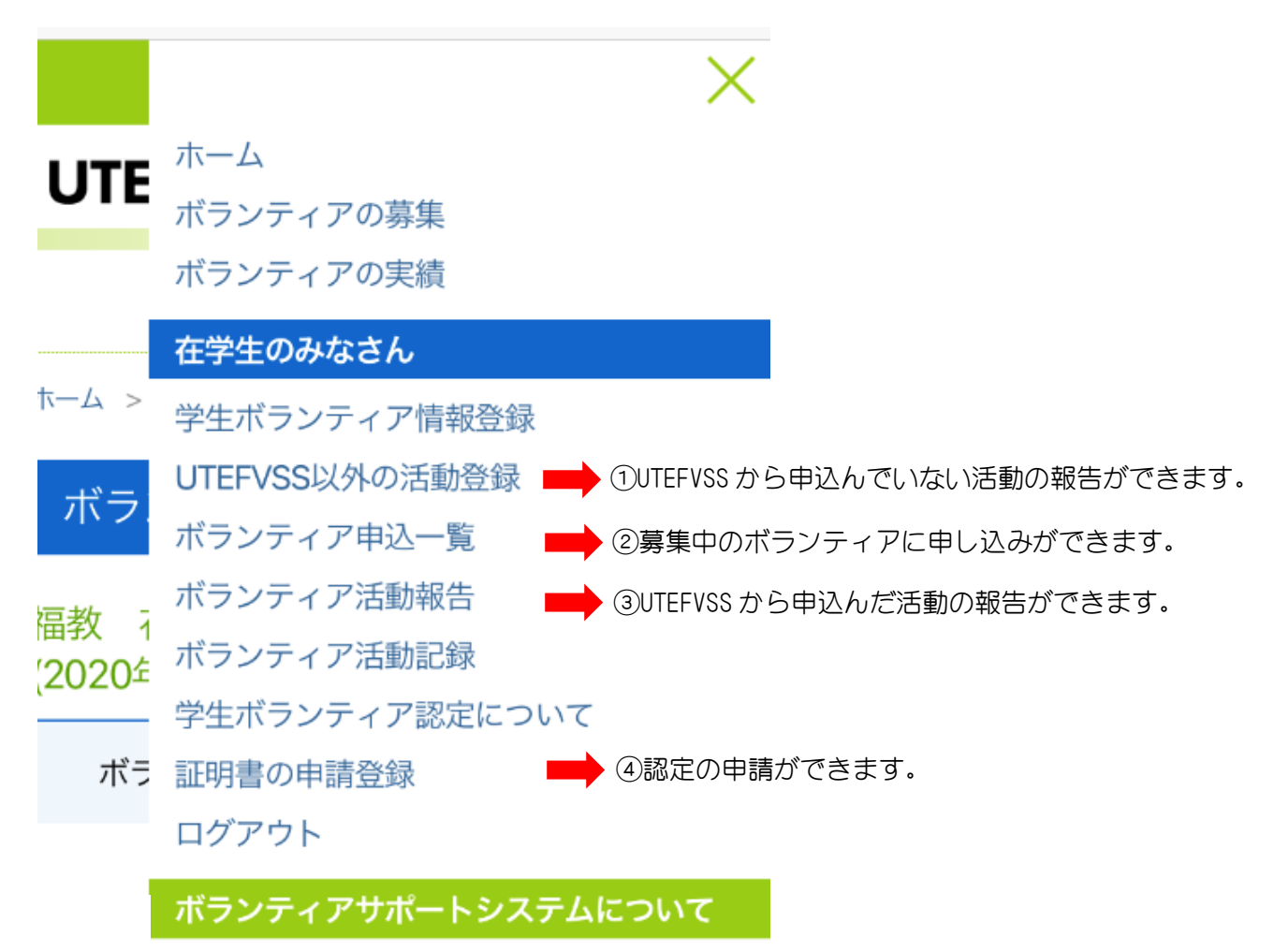

①UTEFVSS 以外の活動登録について

| 2. 活動しているボラ                                                           | シティアの主な内容                                  |                      |
|-----------------------------------------------------------------------|--------------------------------------------|----------------------|
| 团体名※                                                                  |                                            | 団体名  行事名  活動場所  コメン  |
| 行事名※                                                                  |                                            | ト」を記入し、その活動を行った日・時間を |
| 活動場所※                                                                 |                                            | 記八してくたさい。まとめて数日分報音で  |
| 4 <xe< td=""><td>※活動の様子を具体的に記入して下さい。(400文字以内)</td><td>643.</td></xe<> | ※活動の様子を具体的に記入して下さい。(400文字以内)               | 643.                 |
| 活動の日時と時間※                                                             | 2020 年 8 v 月 26 v 日 hh 時間                  |                      |
|                                                                       | 日時を追加する<br>*ボランティア証明書に、「日時を追加する」をクリ        | ックし,日時を追加できます。       |
| 記載ミスカ                                                                 | ないか確認の上、登録内容を確認するをクリックしてください。<br>登録内容を確認する |                      |

②ボランティア申込一覧について

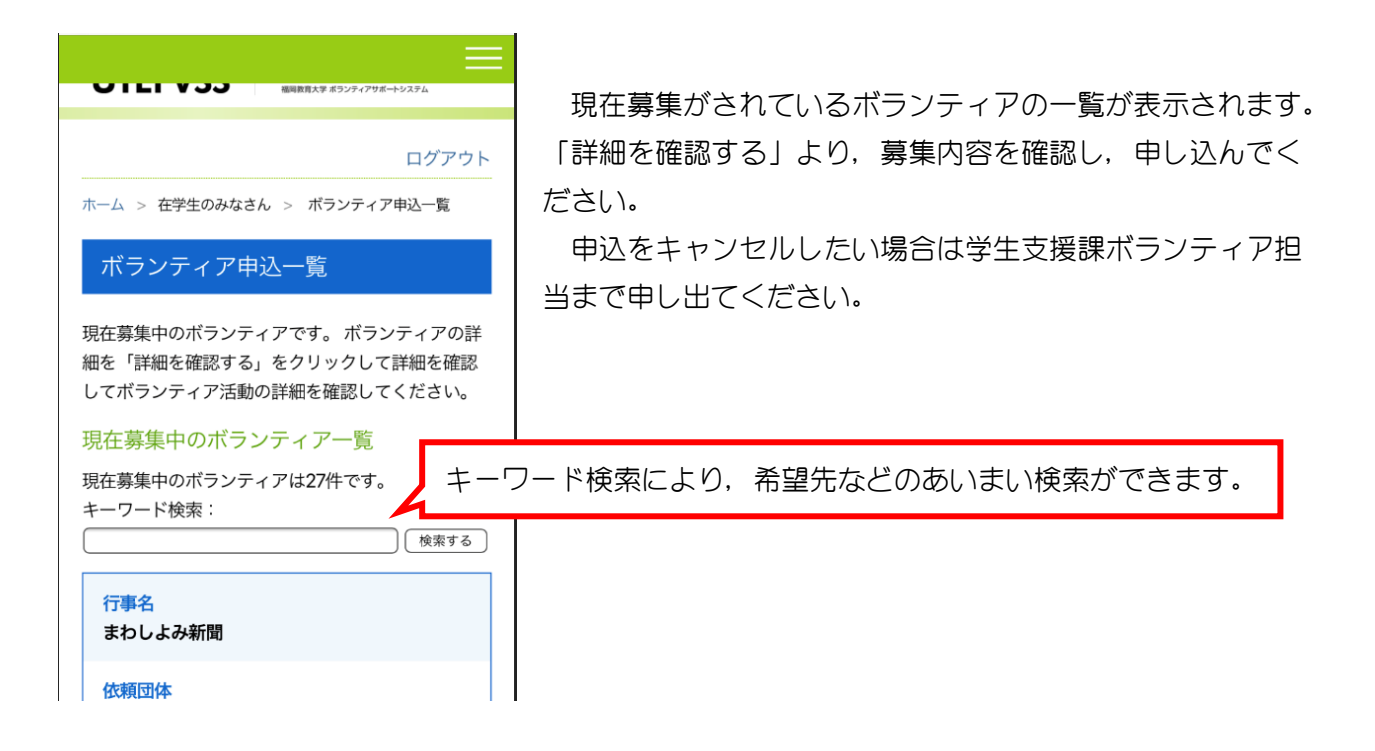

③ボランティア活動報告について

UTEFVSS から申し込んだボランティアの一覧が表示されるので、「報告する」より、活動内容を報告してください。

また,報告済みの記録を訂正したい場合は,「報告済み」をクリックして,内容を追加・修正してくだ さい。報告自体を削除することはできません。

| 行事名(団体名) | サニックス杯国際ユースサッカー大会2019   |  |
|----------|-------------------------|--|
| 活動内容     | 株式会社グローバルアリーナ           |  |
| 活動場所     | グローバルアリーナ               |  |
| 期間       | 2019年03月14日~2019年03月17日 |  |
| 受付番号     | 20-00631                |  |
| 報告済み     |                         |  |

## ④証明書の申請登録について

サポーター・チーフ・リーダーの順に認定の申請ができます。 それぞれの認定を満たすための時間数は100時間・200時間・300時間です。 それぞれの時間に達した場合,認定の申請ができます。ただし,チーフ・リーダーに関しては時間以外に も条件があります。詳しくは,「学生ボランティア認定について」をご覧ください。

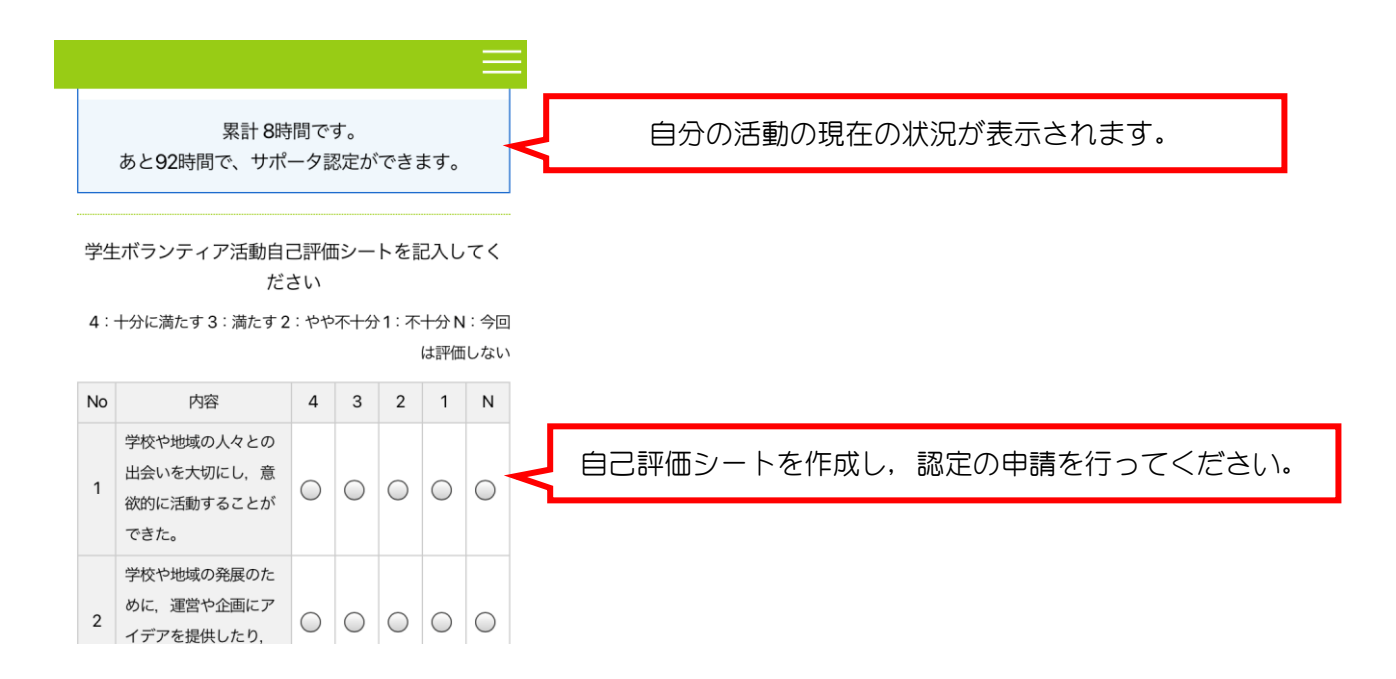